# Novas Contas de Correio Electrónico

Instruções de acesso

## Recolher os dados enviados.

- sAMAccountName: Serve para aceder ao Portal da Educação.
   Futuramente vão ser disponibilizadas algumas funcionalidades.
- Password: senha de acesso ao Portal e E-mail;
- userPrincipalName: Permite o acesso ao e-mail.

| sAMAccountName | Password | userPrincipalName          | Nome Completo        | mail                            |
|----------------|----------|----------------------------|----------------------|---------------------------------|
| EDU\PC720124   | 9Xd%!6Rq | PC720124@edu.azores.gov.pt | Pedro Júlio da Costa | Pedro.J.Costa@edu.azores.gov.pt |
|                |          |                            | 1                    |                                 |

### Aceder à Conta de Correio Electrónico

#### • Passo 1. http://webmail.edu.azores.gov.pt

💐 Windows Live

Hotmail Correio electrónico simplificado

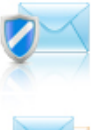

Combater o spam com a tecnologia Microsoft SmartScreen

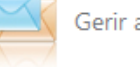

Gerir as suas contas de correio electrónico num só local

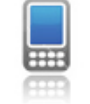

Aceder ao seu correio electrónico a partir do seu telemóvel enquanto viaja

Mais informações >

#### Não possui um Windows Live ID?

Inscreva-se

Um Windows Live ID dá acesso ao Hotmail, Messenger, Xbox LIVE e a outros serviços da Microsoft.

#### iniciar sessão

Windows Live ID:

PC720124@edu.azores.gov.pt

Palavra-passe:

•••••

Esqueceu-se da palavra-passe?

📝 Memorizar-me

🔲 Memorizar a minha palavra-passe

Iniciar sessão

### Aceder à Conta de Correio Electrónico

#### • Passo 2. Inserir os dados de acesso.

| sAMAccountName | Password | userPrincipalName          | Nome Completo        | mail                            |
|----------------|----------|----------------------------|----------------------|---------------------------------|
| EDU\PC720124   | 9Xd%!6Rq | PC720124@edu.azores.gov.pt | Pedro Júlio da Costa | Pedro.J.Costa@edu.azores.gov.pt |
|                |          |                            |                      |                                 |

Windows Live ID: PC720124@edu.azores.gov.pt

Palavra-Passe: 9Xd%!6Rq

Atenção:

PC720124@edu.azores.gov.pt <u>não é</u> o e-mail.

No exemplo apresentado, o e-mail é Pedro.J.Costa@edu.azores.gov.pt

# **Configurações Iniciais**

• No primeiro acesso vai ser necessário configurar alguns elementos.

|                                                                                                    | profile   sign o                                                                                                    |  |  |  |  |
|----------------------------------------------------------------------------------------------------|----------------------------------------------------------------------------------------------------|--|--|--|--|
| Thank you for using Wind<br>To continue, please provide the for<br>information in accordance with ou                                           | OWS Live.<br>ollowing information. This information is required to use this Windows Live service. We respect your privacy and will use this<br>Ir privacy policy. |  |  |  |  |
| Birth year:<br>Country/region:                                                                                                    | Example: 1999                                                                                                    |  |  |  |  |
| Review and accept the Agreements<br>Clicking <b>I accept</b> means that you agree to the Windows Live service agreement and Privacy Statement. |                                                                                                    |  |  |  |  |
|                                                                                                    | I accept Cancel                                                                                                    |  |  |  |  |

# **Configurações Iniciais**

| Se for uma pessoa com visão reduzida e utilizar um leitor de ecrã ou definições de alto contraste, pode seleccionar a caixa de verificação abaixo para optimizar o Outlook Web App e todas as sessões seguintes. Depois de iniciar sessão, poder á modificar esta opção em qualquer altura utilizando Opções. <ul> <li> Utilizar a experiência de visão cega e de visão reduzida </li> </ul> Escolha o idioma que pretende utilizar.     Idioma:     português (Portugal) | Outlo                                                 | ook <sup>-</sup> Web App                                                                                                    |
|----------------------------------------------------------------------------------------------------|-------------------------------------------------------|----------------------------------------------------------------------------------------------------|
| Escolha o idioma que pretende utilizar.<br>Idioma: português (Portugal)<br>Fuso Horário:<br>(GMT-01:00) Açores                                                                                                    | Se for uma<br>de alto cor<br>o Outlook '<br>poderá mo | a pessoa com visão reduzida e utilizar um leitor de ecrã ou definições<br>ntraste, pode seleccionar a caixa de verificação abaixo para optimizar<br>Web App e todas as sessões seguintes. Depois de iniciar sessão,<br>dificar esta opção em qualquer altura utilizando Opções.<br>I Utilizar a experiência de visão cega e de visão reduzida |
| Idioma: português (Portugal)  Fuso Horário: (GMT-01:00) Açores                                                                                                    | Escolha o i                                           | idioma que pretende utilizar.                                                                                                    |
| Fuso Horário:<br>(GMT-01:00) Açores                                                                                                    | Idioma:                                               | português (Portugal)                                                                                                    |
| (GMT-01:00) Açores                                                                                                    | Fuso Horá                                             | rio:                                                                                                    |
| OK                                                                                                    | (GMT-01:                                              | 00) Açores 🗸 🗸                                                                                                    |
| Ligado ao Microsoft Exchange<br>© 2009 Microsoft Corporation. Todos os direitos reservados.                                                                                                    | Ligad<br>© 200                                        | OK<br>o ao Microsoft Exchange<br>19 Microsoft Corporation. Todos os direitos reservados.                                                                                                    |
|                                                                                                    |                                                       |                                                                                                    |

### Aspecto geral

| Outlook Web App                      |                                                              | Correio - Offi | ce• Fotografias• | MSN+ |            |        |                                      |
|--------------------------------------|--------------------------------------------------------------|----------------|------------------|------|------------|--------|--------------------------------------|
| Beta                                 |                                                              |                |                  |      |            |        | Terminar sessao                      |
| Correio                              | A receber (0 Itens)                                          |                |                  |      | O Meu Site | Opções | 🗓 Encontrar uma Pessoa 🔞 👻           |
| Favoritos A receber                  | Novo * X * Mover * Filtro * Vista * S  Progurar em A receber |                | 4                |      |            |        | Expandir Tudo Mais Recente no Início |
| Correio Não Lido                     |                                                              |                |                  |      |            |        |                                      |
| 4 Itens Enviados                     | Dispor por: Data + Mais Recente no Inicio +                  |                |                  |      |            |        |                                      |
| 4 📓 Maria MGO. Fialho                | Nao existem itens para mostrar nesta vista.                  |                |                  |      |            |        |                                      |
| A receber                            |                                                              |                |                  |      |            |        |                                      |
| Itens Enviados                       |                                                              |                |                  |      |            |        |                                      |
| Notas                                |                                                              |                |                  |      |            |        |                                      |
| 🧑 Correio Electrónico Não Sc         |                                                              |                |                  |      |            |        |                                      |
| Itens Eliminados                     |                                                              |                |                  |      |            |        |                                      |
| Procurar Pastas                      |                                                              |                |                  |      |            |        |                                      |
| 4 🃸 Lista de Contactos               |                                                              |                |                  |      |            |        |                                      |
| <ul> <li>Outros Contactos</li> </ul> |                                                              |                |                  |      |            |        |                                      |
| Nao existe nenhum contacto n         |                                                              |                |                  |      |            |        |                                      |
|                                      |                                                              |                |                  |      |            |        |                                      |
|                                      |                                                              |                |                  |      |            |        |                                      |
|                                      |                                                              |                |                  |      |            |        |                                      |
|                                      |                                                              |                |                  |      |            |        |                                      |
|                                      |                                                              |                |                  |      |            |        |                                      |
|                                      |                                                              |                |                  |      |            |        |                                      |
|                                      |                                                              |                |                  |      |            |        |                                      |
|                                      |                                                              |                |                  |      |            |        |                                      |
|                                      |                                                              |                |                  |      |            |        |                                      |
| Correio                              |                                                              |                |                  |      |            |        |                                      |
| Calendário                           |                                                              |                |                  |      |            |        |                                      |
| Contactos                            |                                                              |                |                  |      |            |        |                                      |
| 💞 Tarefas                            | <b>v</b>                                                     |                |                  |      |            |        |                                      |

### Como alterar a password

| Outlook Web App               |                                             | Correio+ Onice+ H | Terminar sessão                                                                              |
|-------------------------------|---------------------------------------------|-------------------|----------------------------------------------------------------------------------------------|
| Corroio                       | A receber (0 Itens)                         |                   |                                                                                              |
| Favoritos                     | I Novo ▼ X ▼ Mover ▼ Filtro ▼ Vista ▼ Ø     | O Me              | eu Site Opções 🔛 Encontrar uma Pessoa 🔞 👻                                                    |
| A receber<br>Correio Não Lido | Procurar em A receber                       |                   | Expandir Tudo Mais Recente no Início                                                         |
|                               | Dispor por: Data  Mais Recente no Início    |                   |                                                                                              |
| 🔺 🐼 Maria MGO, Fialbo         | Não existem itens para mostrar nesta vista. |                   |                                                                                              |
| A receber                     |                                             |                   |                                                                                              |
| Rascunhos                     |                                             |                   |                                                                                              |
|                               |                                             |                   |                                                                                              |
|                               |                                             |                   | Vai estar fora?                                                                              |
|                               |                                             |                   | Diga às pessoas que está de férias                                                           |
|                               |                                             |                   |                                                                                              |
|                               |                                             |                   |                                                                                              |
|                               |                                             |                   | Atalhos para outras tarefas que pode fazer                                                   |
|                               |                                             |                   | Reencam nhar as mensagens de correio utilizando as regras da pasta A Receber                 |
|                               |                                             |                   | Obter info mações sobre como receber correio electrónico por Direct<br>Push no te emóvel     |
|                               |                                             |                   | Ligar o Out ook a esta conta                                                                 |
|                               |                                             |                   | Alterar palavra-passe                                                                        |
|                               |                                             |                   |                                                                                              |
|                               |                                             |                   | Gosta? Não gosta?                                                                            |
|                               |                                             |                   | <ul> <li>Gostaríamos de saber a sua opinião.</li> <li>Mais Envie-nos comentários.</li> </ul> |